## Importação e exportação de dados do LimerSoft SisVendas

## Requisitos mínimos:

Conhecimentos avançados de informática e intermediário do Microsoft Excel

Neste tutorial será apresentado passo a passo como importar uma tabela do Microsoft Excel para o LimerSoft SisVendas, e também como extrair dados do sistema facilmente. Lembre-se, apesar do sistema contar com um assistente de importação de fácil uso, a importação requer conhecimentos específicos necessários para que o processo seja efetuado corretamente.

- 1. Importação de dados
- 1.1. Acesse o LimerSoft SisVendas, através do menu iniciar ou da tela inicial do Microsoft Windows.
- 1.2. Entre no menu "Utilitários, importar/restaurar dados e backup" e aguarde a inicialização do programa.
- 1.3. Selecione a opção "Importar dados de uma tabela do Microsoft Excel para o LimerSoft SisVendas" e clique em avançar.
- 1.4. Clique no botão "Procurar" e selecione a tabela que será importada.
- 1.5. Digite a descrição da importação

| Digite uma descrição para esta importação |  |
|-------------------------------------------|--|
| Importação de estoque                     |  |

- 1.6. Clique em próximo e escolha a tabela do banco de dados para onde as informações serão enviadas. Neste caso, estamos usaremos a tabela DB\_Estoque. Se você possuir estoques múltiplos, eles estarão nomeados como "DBC\_NomeEstoque". Clique em avançar.
- 1.7. Agora podemos indicar quais são as colunas que gostaríamos de importar. Lembre-se que, todos os campos automáticos do sistema não poderão ser importados, sendo eles, por exemplo, todos os campos denominados como "Codigo". As colunas da esquerda devem coincidir exatamente com as colunas da direita, na mesma sequencia caso contrário a importação irá falhar. As colunas da esquerda são aquelas que virão da planilha do Microsoft Excel, e as da direita são as colunas do banco de dados do sistema.

| Colunas e ca                                                                                                    | mpos                                                                                                    |                                                                                                    |                                                                                                    |               |
|----------------------------------------------------------------------------------------------------|----------------------------------------------------------------------------------------------------|----------------------------------------------------------------------------------------------------|----------------------------------------------------------------------------------------------------|---------------|
| Relacione com o banc                                                                                                    | o de dados do sistema as colunas da planilha do Micr                                                                                                    | osoft Excel equivalentes aos campos da tab                                                                                                    | ela do banco de dados do                                                                                                    |               |
| Planilha do Microsoft E                                                                                                    | xcel (de)                                                                                                    | Banco de dados do sistema                                                                                                    | a (para)                                                                                                    | 81            |
| Unidade PesoBiu<br>UnidadePesoLiu<br>UnidadeVolume<br>uTrib<br>ValorMetaAnualRev<br>ValorMetaAnualRev<br>ValorMetaAnualRev<br>ValorMetaMensalRev<br>Molume | Aliquota<br>BloquearDataVa<br>CFOP<br>Classificacao<br>Codigo<br>Codigo<br>CodigoF<br>ComissaoVend<br>DataValidade<br>Desativado<br>Descricao<br>Fabricante<br>Fornecedor<br>Apagar selecionado<br>Apagar tudo<br>Subir Descer | Unidade<br>Unidade<br>UnidadePesoLiq<br>UnidadeVolume<br>UnidadeVolume<br>UnidadeVolume<br>ValorMetaAnual<br>ValorMetaAnualRev<br>ValorMetaAnualRev<br>ValorMetaMensal<br>ValorMetaMensal<br>ValorMetaMensal | Aliquota<br>BloquearDataVa<br>CFOP<br>Classificacao<br>Codigo<br>Codigo<br>CodigoF<br>ComissaoVend<br>DataValidade<br>Desativado<br>Descricao<br>Fabricante<br>Fornecedor ×<br>Apagar selecionado<br>Apagar tudo<br>Subir Descer | <b>oftW</b> a |

- 1.8. Quando tudo estiver configurado corretamente, clique em Próximo.
- 1.9. Este passo é um dos pontos mais importantes da importação. Leia tudo atentamente, pois caso ocorra algum problema não será possível recuperar o banco de dados, ao menos que você tenha uma cópia de segurança salva. Em nosso exemplo, já temos produtos no estoque, mas gostaríamos de apaga-los completamente e usar uma nova importação como estoque. Lembre-se que, neste caso, caso haja vendas no sistema, <u>o programa poderá se confundir com o histórico e o monitoramento da rentabilidade poderá ficar comprometido, pois iremos excluir os produtos atuais e importar novos. Desta forma, o LimerSoft SisVendas não encontrará mais os dados para cálculos de custos dos produtos que já foram vendidos.</u>

Selecione a opção "Apagar tudo e importar" e clique em próximo

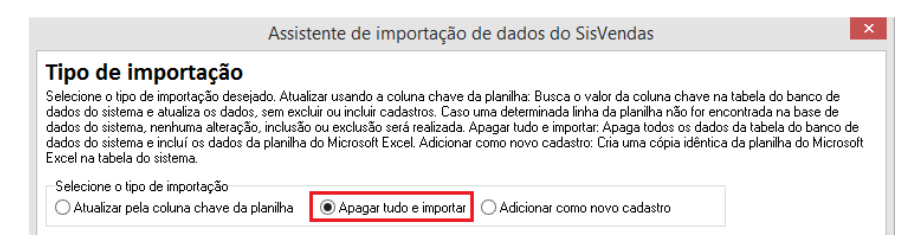

Antes de finalizar com a importação, o sistema lhe dará mais uma chance de verificação, pois conforme avisado, não há como desfazer este processo. Se tudo estiver correto, você poderá clicar em "A configuração está correta, iniciar." Uma importação também poderá ser agendada. Este recurso é muito útil principalmente para casos como uma atualização de preços em massa.

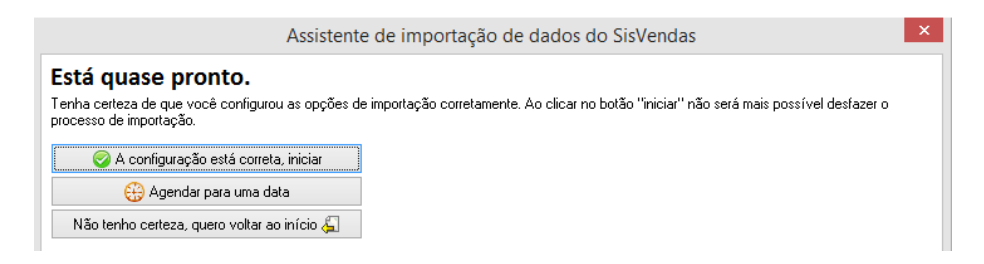

Aguarde a importação, se tudo ocorrer corretamente você verá a seguinte tela:

| 7                  |                                                   | Assistente de i                               | mportação de dados do SisVendas                           | ×   |
|--------------------|---------------------------------------------------|-----------------------------------------------|-----------------------------------------------------------|-----|
| Impo<br>Veja o res | <b>rtação realiz</b> a<br>sultado da importação d | ada com sucess<br>dos dados do Microsoft Exce | <b>D</b><br>I para a tabela do banco de dados do sistema: |     |
| Codigo             | CodigoF<br>3 0000001<br>4 0000002                 | Referencia<br>0001<br>0002                    | Descricao<br>Produto 01<br>Produto 02                     | ^ J |
|                    |                                                   |                                               |                                                           |     |

Caso contrário, veja abaixo as principais razões porque as importações falham:

- a. Você está tentando importar a coluna com nome "Codigo"
- b. As formatações das células no Microsoft Excel não coincidem com o formato do campo. Por exemplo, o campo custo não pode estar formatado no Microsoft Excel como data, e sim como geral, assim como todas as células poderão estar formatadas como geral ou um formato válido.

|                          |                                                                                                    | *   ¥                                                                                                    |                                                        |                                                                                                    |                                                                                                    |                                                                                                    |                                                                                                    |                                                      |                                                               |                                                                  | Produte                                                                     |
|--------------------------|----------------------------------------------------------------------------------------------------|----------------------------------------------------------------------------------------------------|--------------------------------------------------------|----------------------------------------------------------------------------------------------------|----------------------------------------------------------------------------------------------------|----------------------------------------------------------------------------------------------------|----------------------------------------------------------------------------------------------------|------------------------------------------------------|---------------------------------------------------------------|------------------------------------------------------------------|-----------------------------------------------------------------------------|
| Arc                      | uivo Págir                                                                                                    | ha Inicial                                                                                                    | nserir Layou                                           | it da Página 🛛 Fo                                                                                                    | ormulas Dados                                                                                                    | Revisão                                                                                                    | Exibição                                                                                            | Easy D                                               | ocument Creat                                                 | or PDFAr                                                         | chitect                                                                     |
| ľ                        | Recor                                                                                                    | tar                                                                                                    | Calibri                                                | * 11 * A                                                                                                    | A <sup>*</sup> A <sup>*</sup> ≡ ≡ <b></b>                                                                                                    |                                                                                                    | Quebra                                                                                              | r Texto Auto                                         | maticamente                                                   | Número EF                                                        | RADO                                                                        |
| Co                       | lar Discut                                                                                                    | r T                                                                                                    | NIS                                                    | • H • & •                                                                                                    | A                                                                                                    | ~ 注注                                                                                                    | Mesclar                                                                                             | e Centraliz                                          | ar *                                                          | · % 00                                                           | 00, 0,                                                                      |
|                          | <ul> <li>Área de Tranci</li> </ul>                                                                                                    | de Formataça                                                                                                    | 5                                                      | Fonte                                                                                                    | -                                                                                                    | ΔH                                                                                                    | inhamento                                                                                           |                                                      | 15                                                            | Númer                                                            | 0 5                                                                         |
|                          | C2                                                                                                    | - (                                                                                                    | £ !                                                    | 22.22                                                                                                    | 13                                                                                                    | All                                                                                                    | mainenco                                                                                            |                                                      | 13                                                            | Numer                                                            | 0 3                                                                         |
|                          | 02                                                                                                    |                                                                                                    | JA (                                                   | 55,55                                                                                                    | 5                                                                                                    |                                                                                                    | 0                                                                                                   | 14                                                   |                                                               |                                                                  | V                                                                           |
| 1                        | A                                                                                                    | B<br>Num Parra                                                                                                   | Droco Curto                                            | D<br>Broco VondaA                                                                                                    | E<br>Droco VondaV                                                                                                    | F                                                                                                    | Naturoza                                                                                            | H                                                    | Fornocodor                                                    | Fabricanto                                                       | Carantia                                                                    |
| 2                        | 0001                                                                                                    | *0001*                                                                                                    | 22 22                                                  | AA AA                                                                                                    | 55 55                                                                                                    | Produto 01                                                                                                    | Produto                                                                                             | oniuaue                                              | Fomecedor                                                     | Fabricance                                                       | Garantia                                                                    |
| 4                        | 0001                                                                                                    | 0001                                                                                                    | , ,,,,,,,,,,,,,,,,,,,,,,,,,,,,,,,,,,,,,                | 00.00                                                                                                    | 99 99                                                                                                    | Produto 02                                                                                                    | Produto                                                                                             |                                                      |                                                               |                                                                  |                                                                             |
| 3                        | 0002                                                                                                    | *0002*                                                                                                    | 71,11                                                  | 00,00                                                                                                    | 55,55                                                                                                    | Producto dz                                                                                                    | Floadto                                                                                             |                                                      |                                                               |                                                                  | Produte                                                                     |
| 3<br>M                   | 0002                                                                                                    | *0002*<br>-   <del>-</del><br>na Inicial                                                                         | nserir Layou                                           | it da Página Fć                                                                                                    | irmulas Dados                                                                                                    | Revisão                                                                                                    | Exibição                                                                                            | Easy D                                               | ocument Creato                                                | or PDF Arc                                                       | Produtc                                                                     |
| 3<br>Are                 | 0002                                                                                                    | *0002*<br>•   =<br>na Inicial I<br>tar                                                                           | nserir Layou<br>Calibri                                | it da Página Fó                                                                                                    | ormulas Dados                                                                                                    | Revisão                                                                                                    | Exibição                                                                                            | Easy D<br>Texto Auto                                 | ocument Creato                                                | or PDF Arc                                                       | Produto<br>hited                                                            |
| 3<br>Are<br>Ce           | 0002                                                                                                    | *0002*<br>- ↓ -<br>na Inicial I<br>tar<br>ir *<br>I de Formataçã                                                 | nserir Layou<br>Calibri<br>N I S                       | t da Página Fő<br>→ 11 → 4<br>→ 1 ↔ 30 ↔                                                                                                    | $\frac{1}{2} \sum_{i=1}^{2} \sum_{j=1}^{2} \sum_{i=1}^{2} \sum_{j=1}^$ | Revisão                                                                                                    | Exibição                                                                                            | Easy D<br>Texto Auto<br>e Centraliza                 | ocument Creato<br>maticamente                                 | or PDF Ard<br>Geral COR                                          | Produto<br>hitect                                                           |
| 3<br>Are<br>Ce           | 0002                                                                                                    | *0002*<br>· ↓ <del>·</del><br>na Inicial I<br>tar<br>Ir *<br>I de Formataçã<br>ferência                          | Calibri                                                | t da Página Fó<br>→ 11 → A<br>→ 11 → A<br>→ 11 → A<br>→ 10 → 1000 → 10000 → 10000 → 10000 → 10000 → 10000 → 10000 → 10000 → 10000 → 10000 → 10000 → 10000 → 10000 → 10000 → 10000 → 10000 → 10000 → 10000 → 10000 → 10000 → 10000 → 10000 → 10000 → 10000 → 10000 → 10000 → 10000 → 10000 → 10000 → 10000 → 10000 → 10000 → 100000 → 10000 → 100000 → 100000 → 100000 → 100000 → 100000 → 1000000 → 1000000 → 100000000 | irmulas Dados                                                                                                    | Revisão<br>シー<br>正定罪<br>Ali                                                                                                    | Exibição<br>Touebrai<br>Exibição<br>Exibição<br>Resclar<br>nhamento                                 | Easy D<br>Texto Auto<br>e Centraliza                 | ocument Creato<br>maticamente<br>ar *<br>Fa                   | or PDF Ard<br>Geral COR<br>Solar % 00<br>Númer                   | Produto<br>hitect                                                           |
| 3<br>Are                 | 0002                                                                                                    | *0002*<br>•   <del>▼</del><br>na Inicial   1<br>tar<br>ur *<br>I de Formataçã<br>ferência<br>▼                   | Calibri<br>N I S<br>fa                                 | t da Página Fć                                                                                                    | irmulas Dados                                                                                                    | Revisão<br>● 参··<br>● 定律<br>Ali                                                                                                    | Exibição<br>Tr Quebrai<br>Exibição                                                                  | Easy D<br>Texto Auto<br>e Centraliza                 | ocument Creato<br>maticamente<br>ar *<br>Fa                   | or PDF Arc<br>Geral COR<br>🥶 ~ % 00<br>Númer                     | Produtc<br>chitect                                                          |
| 3<br>Arc                 | 0002                                                                                                    | *0002*<br>· ↓ ↓<br>na Inicial ↓ I<br>tar<br>Ir ×<br>I de Formataçã<br>ferência<br>↓ (1)                          | Calibri<br>N I S<br>Ga Jac C                           | tt da Página Fé<br>* 11 * 4<br>* 11 * 4<br>Fonte<br>33,33<br>D                                                                                                    | imulas Dados<br><b>A</b> A' = = =<br>G<br>E                                                                                                    | Revisão<br>● 参·<br>定定<br>F                                                                                                    | Exibição<br>Tradicional<br>Exibição<br>Exibição<br>Exibição<br>Exibição<br>Resclar<br>nhamento<br>G | Easy D<br>Texto Auto<br>e Centraliza<br>H            | ocument Creato<br>maticamente<br>ar *<br>Fa                   | or PDF Arc<br>Geral COR<br>97 ~ % 00<br>Númer                    | Produto<br>chitect<br>RETO<br>0 5% \$%<br>0 6                               |
| 3<br>Are<br>Co           | 0002<br>vivo Pági<br>Vicopia<br>Vicopia<br>Vico | *0002*<br>· ↓ ↓<br>tar<br>r ×<br>de Formataçã<br>ferência<br>• (<br>B<br>Num_Barra                               | III, III<br>Calibri<br>N I S<br>fa<br>C<br>Preco_Custo | t da Página Fć<br>11 - 4<br>Fonte<br>33,33<br>Preco_VendaA                                                                                                    | E<br>Preco_VendaV                                                                                                    | Revisão<br>Produce d2<br>Revisão<br>章 章<br>章 章<br>All<br>Produce d2<br>Produce d2<br>Revisão<br>Produce d2<br>Produce d2<br>Revisão | Exibição<br>Exibição<br>Exibição<br>Mesclar<br>nhamento<br>G<br>Natureza                            | Easy D<br>Texto Auto<br>e Centralizi<br>H<br>Unidade | ocument Creato<br>maticamente<br>r * rs<br>I<br>Fornecedor    | or PDF Arc<br>Geral COR<br>97 ~ % 00<br>Númer<br>J<br>Fabricante | Produto<br>hited<br>RETO<br>0 30 400<br>0 50 400<br>0 50<br>K<br>Garantia 0 |
| 3<br>Arc<br>Cc<br>1<br>2 | 0002                                                                                                    | *0002*<br>- ↓ =<br>na Inicial ↓ ↓<br>tar<br>ur *<br>de Formataçã<br>ferência<br>• (@<br>B<br>Num_Barra<br>*0001* | Calibri<br>N I S<br>Preco Custo<br>3,33                | t da Página Fć<br>11 - 4<br>Fonte<br>33,33<br>D<br>Preco_VendaA<br>44,44                                                                                                    | irmulas Dados<br>A A = = =<br>A + = =<br>F = = =<br>Preco_VendaV<br>\$5,55                                                                                                    | Revisão<br>● 参·<br>译 译<br>Ali<br>Produto 01                                                                                         | Exibição<br>Exibição<br>Cuebrai<br>Mesclar<br>nhamento<br>G<br>Natureza<br>Produto                  | Easy D<br>Texto Auto<br>e Centralizi<br>H<br>Unidade | ocument Creato<br>maticamente<br>r *<br>rs<br>I<br>Fornecedor | or PDF Ard<br>Geral COR<br>97 ~ % 00<br>Númer<br>J<br>Fabricante | Produtco<br>hited<br>RETO<br>0 50 40<br>0 70<br>K<br>Garantia 0             |

c. As informações do campo "Referencia" estão sendo duplicadas. Verifique se você já possui um produto com este mesma referência antes de realizar uma nova importação, caso você não tenha optado por excluir todos os dados anteriormente.

d. As colunas a serem importadas estão fora da sequencia ou não coincidem com as colunas da tabela do banco de dados.

Informações adicionais sobre a importação:

Lembre-se que, uma importação também poderá ser apenas a atualização de uma coluna do banco de dados da tabela Estoque, como por exemplo as quantidades vendidas ou compradas. Porém, não se esqueça de que existe um balanço no sistema entre estes campos assim como muitos outros. Isso quer dizer que, se você atualizar o campo de quantidade vendida, também será necessário atualizar outros campos conectados a ele, como por exemplo, o campo de quantidade de estoque disponível. Na verdade, a importação de dados para estes campos não é recomendada, mas caso queira realiza-la mesmo assim, faça uma cópia de segurança seguido de alguns testes, até que você domine completamente o seu funcionamento.

As seguintes tabelas não poderão receber importações:

Caixa, Entradas, Saídas, Vendas, Contas a Pagar, Contas a Receber, Itens etc. Caso você queira mesmo assim importar dados para estas tabelas, leia antes o tutorial "Integrando o LimerSoft SisVendas com outros softwares de automação comercial ou web-sites".

## 2. Exportação de dados usando o LimerSoft SisVendas

2.1. Existem duas formas de realizar uma exportação de uma tabela do sistema. A primeira poderá ser facilmente encontrada em quase todas as telas de consulta, através do botão abaixo:

| <ul> <li>Referência Descrição Unit U. Compra U. Venda P. Atacado P. Varejo Estoque Fornecido Carteira 1 22/02/2014 02/03/2014 R\$ 44,44 R\$ 55,55 470 1 0 0002 Produto 02 26/02/2014 26/02/2014 R\$ 88,88 R\$ 93,99 596 0 0 0 0002 Produto 02 26/02/2014 26/02/2014 R\$ 88,88 R\$ 93,99 596 0 0 0 0 0 0 0 0 0 0 0 0 0 0 0 0 0 0 0</li></ul> | <b>G</b>                                                                             | Cadastro de produtos: 2 ite                                           | m(s); (estoque em     | uso: DB_Es | stoque; estoqu | ue padrão: | DB_Estoque) | - 1       |                                                                                             |
|----------------------------------------------------------------------------------------------------|--------------------------------------------------------------------------------------|-----------------------------------------------------------------------|-----------------------|------------|----------------|------------|-------------|-----------|---------------------------------------------------------------------------------------------|
| <ul> <li>3. Exportação de dados usando o LimerSoft MasterReport</li> <li>3.1. Inicie o LimerSoft MasterReport, clicando no botão abaixo:</li> </ul>                                                                                                    | Refer                                                                                | ência Descrição                                                       | Unit U. Compra        | U. Venda   | P. Atacado     | P. Varejo  | Estoque For | necido Ca | arteira \land                                                                               |
| <ul> <li>26/02/2014 26/02/2014 R\$ 88,88 R\$ 39,99 586 0 C</li> <li>Estoque baixo</li></ul>                                                                                                    | <b>D</b> 🗸 0001                                                                      | Produto 01                                                            | 26/02/2014            | 02/03/2014 | R\$ 44,44      | R\$ 55,55  | 470         | 4         | C                                                                                           |
| <ul> <li>3. Exportação de dados usando o LimerSoft MasterReport</li> <li>3.1. Inicie o LimerSoft MasterReport, clicando no botão abaixo:</li> </ul>                                                                                                    | _ 🗸 0002                                                                             | Produto 02                                                            | 26/02/2014            | 26/02/2014 | R\$ 88,88      | R\$ 99,99  | 586         | 0         | C                                                                                           |
| <ol> <li>Exportação de dados usando o LimerSoft MasterReport</li> <li>Inicie o LimerSoft MasterReport, clicando no botão abaixo:</li> </ol>                                                                                                    | C Estoque baixo<br>Total de itens cad                                                | Atualizar preços automáticos       astrados: 2   Total de itens no es | Compra<br>toque: 1056 |            |                | V          |             | ltrar     | ,<br>,<br>,<br>,<br>,<br>,<br>,<br>,<br>,<br>,<br>,<br>,<br>,<br>,<br>,<br>,<br>,<br>,<br>, |
|                                                                                                    | <ol> <li>Exportação de dados usando</li> <li>Inicie o LimerSoft MasterRep</li> </ol> | o LimerSoft MasterRe                                                  | port                  |            | 0              |            | _           |           |                                                                                             |
|                                                                                                    |                                                                                      |                                                                       |                       | ~          |                | 2          |             |           |                                                                                             |

3.2. Com o LimerSoft MasterReport aberto, procure pelo relatório desejado

| Lii<br>Re                                                                         | m <mark>erSoft</mark><br>Intabilida | MasterRep<br>de por pr                                                                                                    | oort<br>oduto (fechado)                                                                                                    |                                                                                                    |                                                                                                    |                                                                                                    |        | ö           |               |
|-----------------------------------------------------------------------------------|-------------------------------------|----------------------------------------------------------------------------------------------------|----------------------------------------------------------------------------------------------------|----------------------------------------------------------------------------------------------------|----------------------------------------------------------------------------------------------------|----------------------------------------------------------------------------------------------------|--------|-------------|---------------|
|                                                                                   | iet.                                |                                                                                                    |                                                                                                    | Relatórios cadastrados                                                                              |                                                                                                    |                                                                                                    | ×      | Total       |               |
| ang <mark>bestahawiga</mark><br>Ang <del>bestahawiga</del><br>Senata at aka batat | •                                   | 001153 U<br>000155 U<br>000155 U<br>000017 P<br>000022 P<br>000022 P<br>000023 P<br>000023 P<br>000023 P<br>000023 P<br>000023 P<br>000023 P<br>000023 P<br>000023 P<br>000023 P<br>000023 P<br>000023 P<br>000023 P<br>000024 S<br>000040 S | Ista de prezes (de 1 set a)<br>(sa de rezes (de 1 set a)<br>(sa de 1 set a)<br>(sa de 1 set a)<br>(sa de 1 set a)<br>(sa | dos não finalizados)<br>deba não finalizados)<br>ordeos não finalizados)<br>ordeos não finalizados) | Reference of the second second s | 06, Stoce<br>06, Stoce<br>16, Stoce<br>16, Stoce<br>16, Stoce<br>16, Stoce<br>10, Stoce<br>10, Stoce | ×<br>* |             | 5<br><u></u>  |
|                                                                                   |                                     |                                                                                                    |                                                                                                    |                                                                                                    |                                                                                                    |                                                                                                    |        |             |               |
| Im;                                                                               | resso pelo                          | LimerSot M                                                                                                    | asterReport                                                                                                    | 13/05/2012 - 02:08:59                                                                               |                                                                                                    |                                                                                                    | Pâg    | pina 1 de 1 |               |
| 0/0/217-22000                                                                     |                                     |                                                                                                    |                                                                                                    |                                                                                                    |                                                                                                    |                                                                                                    |        |             | 100/017-010 H |

3.3. Clique em "Preparar, outros formatos" e escolha qual o formato de exportação desejado

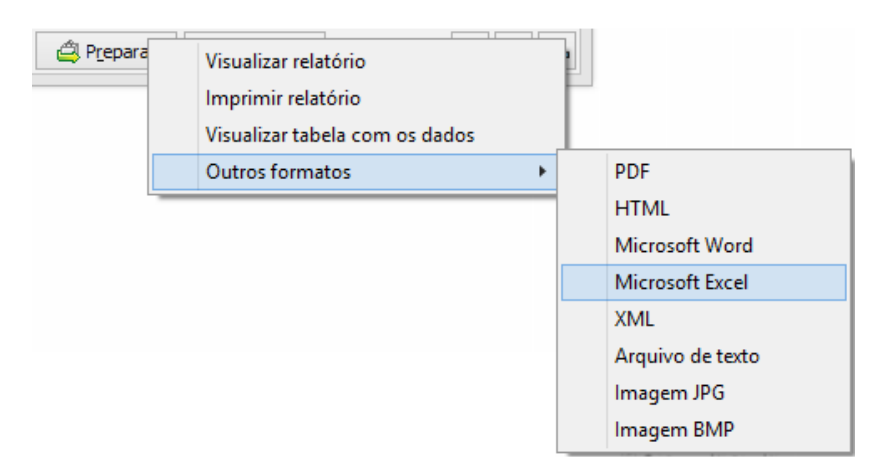

Você também poderá montar seu próprio relatório e exporta-los da forma que desejar, para isso, leia antes os tutorias do LimerSoft MasterReport.

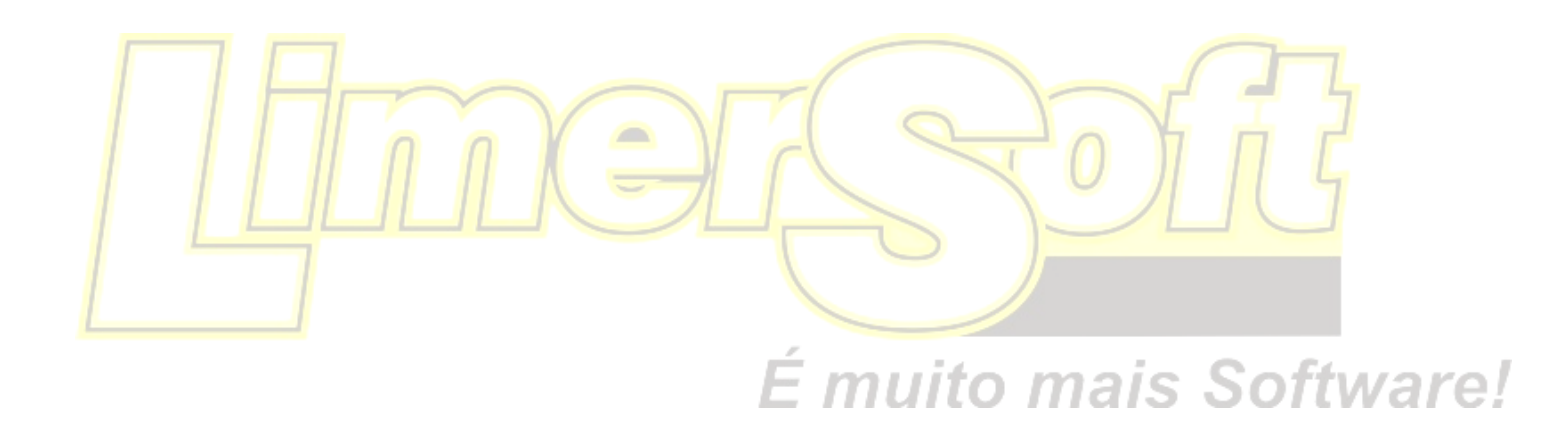